### AW-RP50 Simple Manual

## Getting started

- Camera control has 2 kinds of protocol.
  - Serial(RS422)
  - IP (Ethernet)
- Both cables are CAT5. But CAT5 has 2 kinds of interconnections.
  - RS422 (Serial): Cross Cable because direct connection.
  - IP(Ethernet): Straight Cable because it is connected to HUB.
- Don't forget menu setting of RP50.
  - [SYSTEM] [CAMERA CTL] [CAM1] to [CAM100]
    - Select Serial or Network

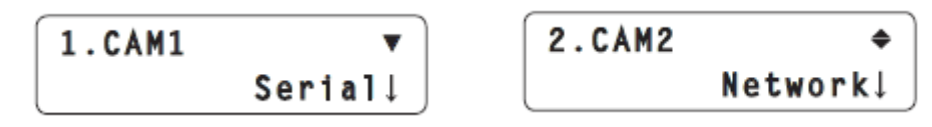

### Note for Serial Connection

Connection with the AW-HE100 /120

Connection with the AW-HE50

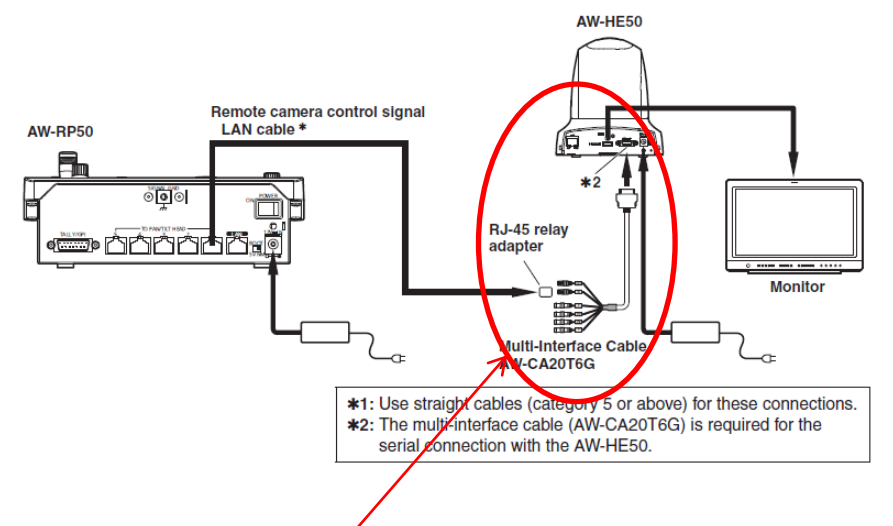

HE50: CAT5 cable must be cross type. And You need Multi-Interface Cable AW-CA20T6G and RJ-45 relay adapter

HDインテグレーテッドカメラ

AW-HE120

HE120: CAT5 cable only. There is no need to use special cable.

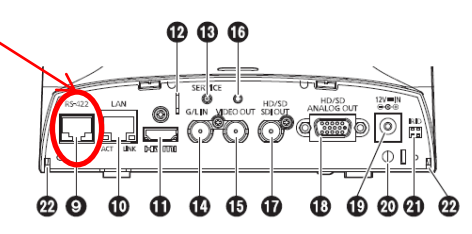

### Auto Setup of IP Address

- IP Address Auto Setting
  - If you cannot connect to a camera, try to do auto setup.
  - [MENU] -- [SYSTEM] -- [AUTO SET IP] -- [AUTO SET UP]
  - [RENEW IP ADR] and press the F2 dial.

```
1.ÅUTO SETUP
RENEW IP ÅDR↓
```

Turn the F2 to select YES and press the F2 dial

C:003/003 S:1/1 YES↓

## Manual Setup of IP Address

- IP Address Manual Setting
  - [MENU] -- [SYSTEM] -- [NETWORK]

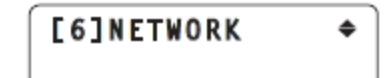

- Press F1 dial and turn F1.
- Select [IP ADDRESS] and Press the F2 dial.
- Turn F2 dial.

1.IP ADDRESS ▼ 192↓168.000.009

- Select IP address and press F2 Dial.

### **Factory Setting**

• Initialize

### - [MENU] -- [SYSTEM] -- [INITIALIZE]

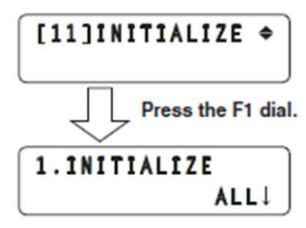

### – Turn F2 dial and select [ALL] or [SETUP] and press F2.

#### ALL:

The settings controlled by the unit are returned to the factory statuses.

SETUP:

Only the settings on the menus below are returned to the factory statuses.

| [CAMERA] menu |              |  |  |  |
|---------------|--------------|--|--|--|
|               | [2]POWER     |  |  |  |
|               | [3]TALLY     |  |  |  |
| [SETUP] menu  |              |  |  |  |
|               | [1]USER      |  |  |  |
|               | [2]SW LINK   |  |  |  |
|               | [3]SW DISP   |  |  |  |
|               | [4]OPERATE   |  |  |  |
|               | [5]PRESET    |  |  |  |
|               | [8]GPI       |  |  |  |
|               | [9]LCD BL    |  |  |  |
|               | [10]MENU CTL |  |  |  |

### Outlook

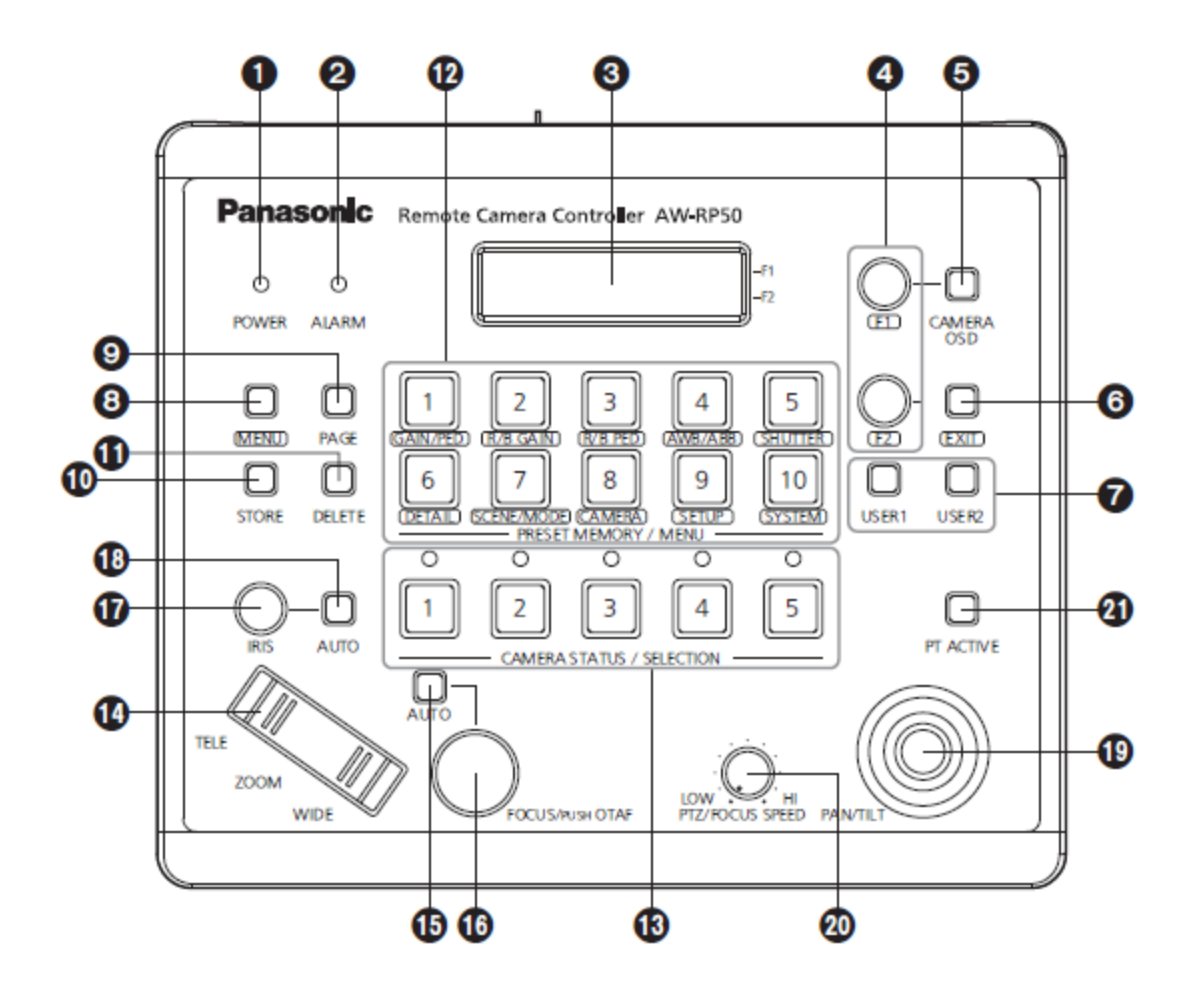

# Power ON/OFF of cameras

Power ON/OFF one camera 1.Select the camera.

Hold down the number button.

2.Turn the F2 dial to select [ON] and Press the F2 dial. Note: Hold down the number button during setting.

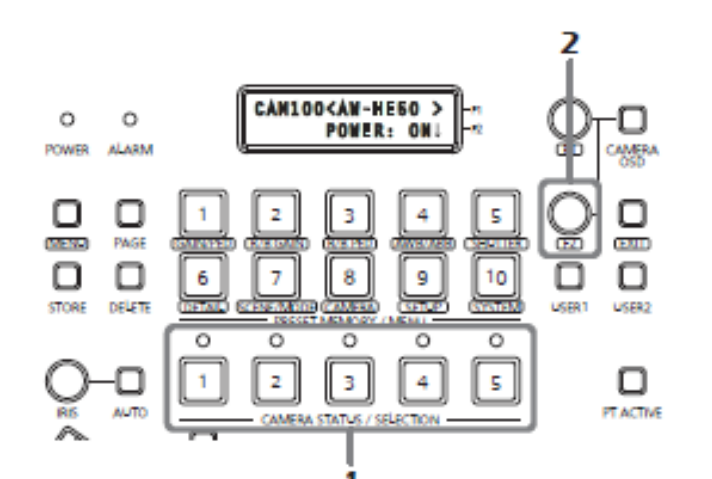

Power ON/OFF all cameras Menu – 8 (CAMERA)

### Power All Off

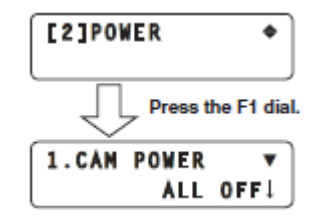

Select POWER by F1 Press F1

Power All On

ALL ON1

1.CAN POWER

Select ALL ON by F2 Press F2

### **Basic Operation**

- 1. How to adjust a camera.
  - 1. Press **MENU** button and select a function.
- 2. How to control Pan/Tilt, Iris and Zoom.
  - 1. Press PC ACTIVE button, Adjust PTZ/SPEED dial, and use PAN/TILT lever, ZOOM lever, FOCUS dial and IRIS dial.

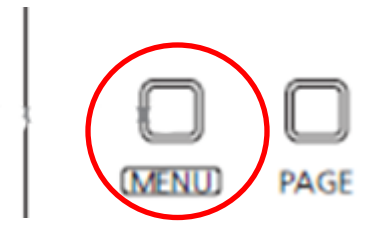

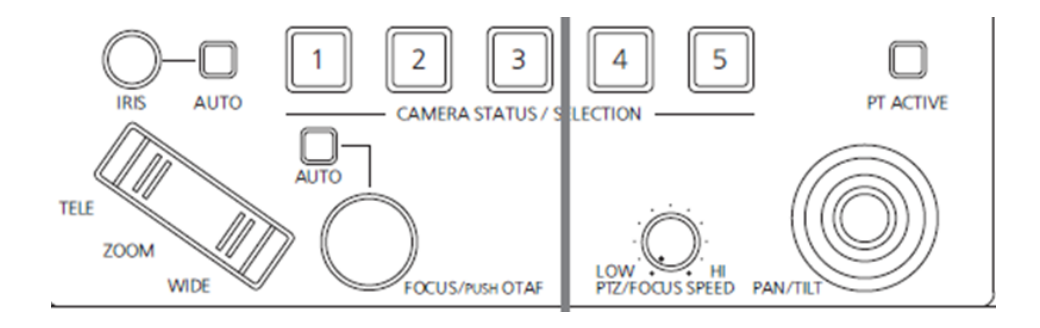

- 3. How to preset a camera position.
  - 1. Select a camera (CAMERA STATUS / SELECTION), move to the specific position, press STORE button, press PAGE button, and hold down Number button.

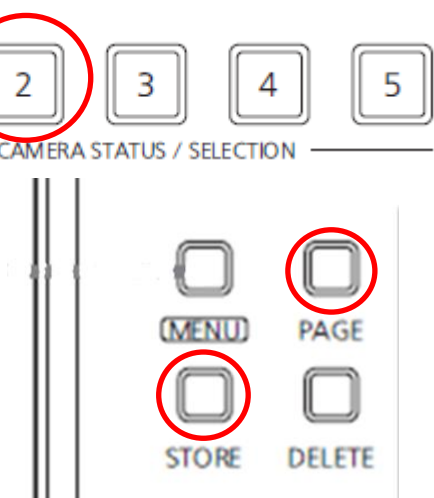

### **Advanced Operation**

- 1. Camera Detailed Setting by OSD
  - 1. Hold down the [CAMERA OSD]
  - 2. Use F1/F2 to select an item.
  - 3. Top Menu
    - 1. Camera Scene
    - 2. System
    - 3. Maintenance

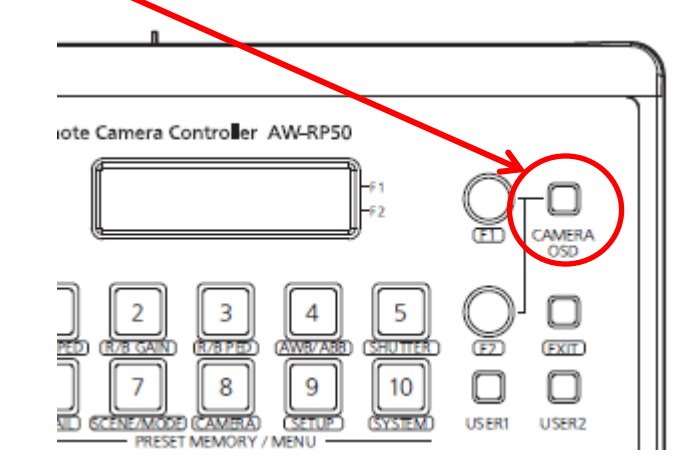

## MENU (Camera Adjustment)

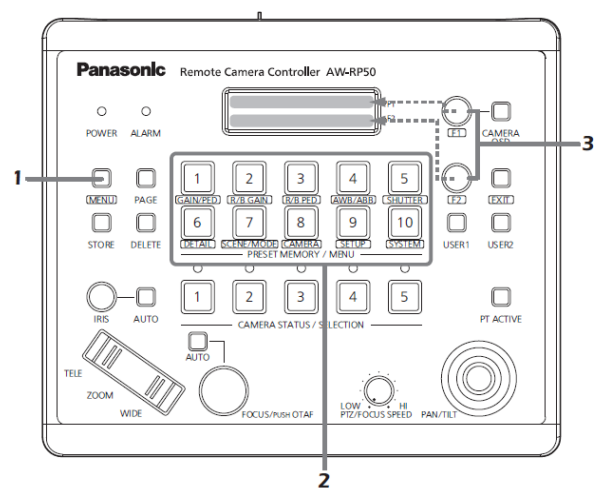

1. Press [Menu]

If [PAGE] button lights on, you cannot switch [ON].

- 2. Press number button of PRESET MEMORY/MENU area.
  - 1: GAIN/PED, 2: R/B GAIN, 3: R/B PED, 4: AWB/ABB, 5: SHUTTE, 6: DETAIL, 7: SCENE/MODE, 8: CAMERA, 9: SETUP, 10: SYSTEM
- 3. Turn F1/F2 to change mode or adjust.
- 4. Some settings (AWB,ABB,MODE and so on) require to execute. At that time press F1 or F2 to execute.

# Control Pan/Tilt

- Hold down the [PT ACTIVE]
- Select a Camera (SELECTION)
- Adjust IRIS
  - Auto button lights on: Auto iris
  - Auto button lights off: Manual iris
- ZOOM lever ~
- Adjust FOCUS
  - Auto button lights on: Auto focusing.
  - Auto button lights off: Manual focusing
    - OTAF: One-touch autofocus
    - Press focusing dial and autofocusing works.
- Adjust PTZ/SPEED dial -
  - Clockwise: Speed increases. Counter-clockwise: Speed decreases.
- Make a camera move by PAN/TILT lever

# PRESET (Camera Position Store)

- How to store the camera position.
  - 1. Select a camera. (1~5)
  - 2. Adjust the camera position.
  - 3. Press the [STORE] button.
  - 4. Press the[PAGE] button and then press the number button.
    - 1. This is page number.
  - 5. Hold down the number button.
    - 1. This is number of the page.
    - 2. If you press 2 and 5, preset number becomes 25.

## PRESET (Camera Position Recall)

- Executing the preset data.
  - 1. Select a camera. (1~5)
  - 2. Press the [PAGE] button and then press number button.
    - 1. This is page number.
  - 3. Press the number button.
    - 1. This is number of the page.
  - 4. The camera moves to the preset number position.
    - 1. If you press 2 and 5, the camera moves to the preset number 25.

# Delete PRESET (Camera Position)

- Deleting the preset data.
  - 1. Select a camera. (1~5)
  - 2. Press the [DELETE]
  - 3. Press the [PAGE] button and then press the number button.
    - 1. This is page number.
  - 4. Hold down the number button.
    - 1. This is number of the page.
  - 5. If you press 2 and 5, the data of the preset number 25 is deleted.

### Setting the USER buttons

| Menu item | Details of operation performed                                                                                                    |                                 |  |  |  |
|-----------|----------------------------------------------------------------------------------------------------|---------------------------------|--|--|--|
| SWLINK    | This sets the link control between the unit and switcher.                                                                                                    | On: Enable<br>Off: Disable      |  |  |  |
| BUSCONT   | This is the bus switching setting.                                                                                                    | On: Enable<br>Off: Disable      |  |  |  |
| FASIST    | This sets the focus assist function.                                                                                                    | On: Enable<br>Off: Disable      |  |  |  |
| CAMSEL    | This displays icons at the<br>bottom left of the images from<br>the remote camera selected<br>by the unit on the multi view<br>display of the switcher.                                                                             | On: Display<br>Off: Non-display |  |  |  |
| TALLY_IP  | This sends the tally information<br>sent periodically by UDP from<br>the switcher to the remote<br>camera.                                                                                                    | On: Enable<br>Off: Disable      |  |  |  |
| CAMINF    | This sends the camera<br>information of the remote<br>camera selected to the<br>switcher.                                                                                                    | On: Enable<br>Off: Disable      |  |  |  |
| AWB       | AWB is executed when the USER button, in which<br>AWB has been assigned, is pressed.<br>When AWB is executed successfully, the indicator<br>of the button goes off; conversely, when it is not<br>executed successfully, it blinks. |                                 |  |  |  |
| ABB       | ABB is executed when the USER button, in which<br>ABB has been assigned, is pressed.<br>When ABB is executed successfully, the indicator<br>of the button goes off; conversely, when it is not<br>executed successfully, it blinks. |                                 |  |  |  |
| POWER OFF | When the USER button in which POWER OFF<br>has been assigned is held down, the indicator of<br>the button lights for an instant, and power OFF is<br>requested for all the remote cameras connected                                 |                                 |  |  |  |

#### Registering functions in the USER buttons

Set the MENU button to ON.
 Press the MENU button to light its indicator.

#### 2 Set the PRESET MEMORY/MENU 9 button (SETUP) to ON.

When the button is pressed and its indicator lights, the [SETUP] menu is displayed on the LCD panel.

[1]USER

- 3 Press the F1 dlal.
- 4 Turn the F1 dial to display [USER1] or [USER2].

1.USER1 ▼ SWLINK↓

5 Turn the F2 dlal to select the Item to be assigned, and press the F2 dlal.

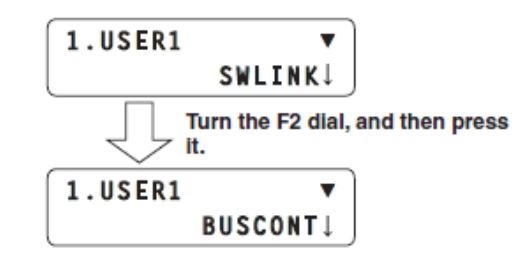

# The Movement Range of the Remote Camera (Limiter Function)

#### Setting the upper limit

From the [SETUP] menu, select [PTZ ADJ] and display [LIMIT UP]. Then set the upper limit.

The setting that is displayed differs between the AW-HE50 and other remote cameras.

#### Display that appears with the AW-HE50

The current setting status is displayed in the LIMIT UP item.

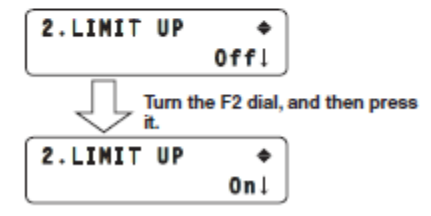

#### Setting the left limit

From the [SETUP] menu, select [PTZ ADJ] and display [LIMIT LEFT]. Then set the left limit.

The setting that is displayed differs between the AW-HE50 and other remote cameras.

#### Display that appears with the AW-HE50

The current setting status is displayed in the LIMIT LEFT item.

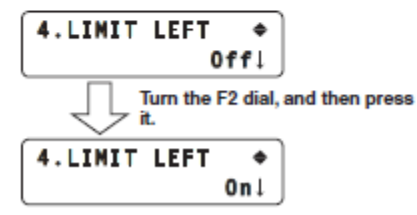

#### Setting the lower limit

From the [SETUP] menu, select [PTZ ADJ] and display [LIMIT DOWN]. Then set the lower limit.

The setting that is displayed differs between the AW-HE50 and other remote cameras.

#### Display that appears with the AW-HE50

The current setting status is displayed in the LIMIT DOWN item.

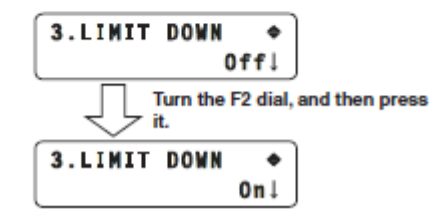

#### Setting the right limit

From the [SETUP] menu, select [PTZ ADJ] and display [LIMIT RIGHT]. Then set the right limit.

The setting that is displayed differs between the AW-HE50 and other remote cameras.

Display that appears with the AW-HE50

The current setting status is displayed in the LIMIT RIGHT item.

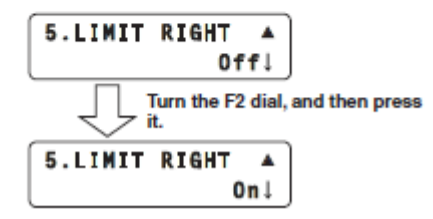

Note: Move the camera to the position where you want to limit at first. Limit position becomes the position where you turn on.

Appendix Camera OSD

### CAMERA OSD (HE120)

- 1. Hold down the [CAMERA OSD]
- 2. Use F1/F2 to select an item.
- 3. Top Menu
  - Camera Scene: Scene1~4

Scene

Brightness

Picture

Matrix

System

Genlock

Output

Other

Maintenance

Firmware Version

IP Network

Initialize

4. Press Return to return to upper menu.

### Camera Scene (HE120)

| • | Scene : Scene1 ~ 4                                                                                                    | • | Scene                                                                                                    |
|---|----------------------------------------------------------------------------------------------------|---|----------------------------------------------------------------------------------------------------|
|   | – Brightness                                                                                                    |   | – Matrix                                                                                                    |
|   | <ul><li>Picture Level</li><li>Iris Mode</li></ul>                                                                                                    |   | <ul> <li>Matrix Type : Normal/EBU/NTSC/User</li> <li>– [Linear Matrix]</li> </ul>                                                       |
|   | <ul> <li>Shutter Mode <ul> <li>Step/Synchro</li> </ul> </li> <li>Gain <ul> <li>AGC Max Gain</li> </ul> </li> <li>Frame Mix <ul> <li>ND Filter</li> </ul> </li> </ul>                                                               |   | <ul> <li>» Saturation Phase</li> <li>» R-G</li> <li>» R-B</li> <li>» G-R</li> <li>» G-B</li> <li>» B-R</li> <li>» B-G</li> </ul>        |
|   | • Return                                                                                                    |   | <ul> <li>[Color Correction 1/2]</li> </ul>                                                                                              |
|   | <ul> <li>Picture         <ul> <li>Chroma Level: -3~+3</li> <li>White Balance Mode : AWB A/AWB B/3200K/5600K</li> <li>R Gain: -150~+150</li> <li>B Gain: -150~+150</li> <li>Pedestal</li> <li>R Pedestal [#]</li> </ul> </li> </ul> |   | <ul> <li>Saturation Phase</li> <li>B_Mg</li> <li>Mg_R</li> <li>R</li> <li>R_YI</li> <li>YI</li> <li>- [Color Correction 2/2]</li> </ul> |
|   | <ul> <li>B Pedestal [#]</li> <li>Return</li> <li>Matrix</li> <li>Matrix Type : Normal/EBU//NTSC/User</li> </ul>                                                                                                    |   | <ul> <li>Saturation Phase</li> <li>YI_G</li> <li>G</li> <li>G_Cy</li> </ul>                                                             |
|   | <ul> <li>– [Linear Matrix]</li> <li>– [Color Correction ½]</li> <li>– [Color Correction 2/2]</li> </ul>                                                                                                    |   | » Cy<br>» Cy_B<br>» B                                                                                                    |

# System (HE120)

- Genlock
  - Horizontal Phase:-206~+49
  - Horizontal Phase Step:1~10
- Output
  - Format: 1080/59.94i/720/59.94p/1080/29.97PsF/
  - Down CONV. Mode: Squeeze/SideCut/LetterBox
  - HDMI Color: RGB-NOR/RGB-ENH/YCbCr422/YCbCr444
  - Component: Y/Pb/Pr, RGB
  - Frequency: 59.94Hz/50Hz
  - Color Bars Setup: Off/On
- Other (Next Page)
  - Other 1/3
  - Other 2/3
  - Other 3/3

# Other (HE120)

- Other 1/3
  - Install Position: Desktop/Hanging
  - Smart Picture Flip: Off/Auto
    - Flip Detect Angle: 60~120
  - Preset Speed: 1~30
  - Preset Scope: Mode A/Mode B/Mode C
  - Digital Zoom: Enable/Disable
  - Speed With Zoom POS.
  - Return
- Other 2/3
  - Focus Mode:Auto/Manual
    - Focus ADJ With PTZ.: On/Off
  - Digital Zoom: Enable/Disable
    - Max Digital Zoom:x2~x10
  - Tally Enable :Enable/Disable
  - Wireless Control :Enable/Disable
  - Return
  - Other 3/3

٠

- OSD Mix
  - SDI Out: On/Off
  - HDMI Out: On/Off
  - Component Out: On/Off
  - Video Out: On/Off
- OSD Off With Tally: On/Off
- OSD Status: On/Off
- Return

### CAMERA OSD (HE50)

- 1. Hold down the [CAMERA OSD]
- 2. Use F1/F2 to select an item.
- 3. Top Menu

### Camera Scene: FullAuto/Manual1~3

Scene

Contrast

Picture

Color Matrix

System

Genlock

Output

Other

Maintenance

Firmware Version

IP Network

Initialize

4. Press Return to return to upper menu.

### Camera Scene (HE50)

٠

| Scene : FullAuto, Manual1~3                                                                                                    | • Scene                                                                                                    |
|----------------------------------------------------------------------------------------------------|----------------------------------------------------------------------------------------------------|
| – Contrast                                                                                                    | <ul> <li>Matrix (You can change at USER.)</li> </ul>                                                                                                    |
| Contrast Mode     Contrast Level: -5~+5     Souther Mode                                                                                                    | <ul> <li>Matrix Select : Normal/EBU/NTSC/User</li> <li>[1/3]</li> </ul>                                                                                            |
| <ul> <li>Step/Synchro</li> <li>Frame Mix</li> <li>AutoE Mix Max Gain :0.6.12.18dB</li> </ul>                                                                                                    | <ul> <li>Saturation Phase</li> <li>Axis01</li> <li>Axis02</li> </ul>                                                                                               |
| <ul> <li>Gain: Auto,0dB,3dB,6dB,9dB,12dB,15dB,18dB</li> <li>AGC Max Gain: 6dB,12dB,18dB</li> </ul>                                                                                                    | <ul><li>Axis02</li><li>Axis03</li><li>Axis04</li></ul>                                                                                                    |
| • Return                                                                                                    | » AxisO5                                                                                                    |
| - Picture                                                                                                    | × AXISU6<br>_ [2/2]                                                                                                    |
| <ul> <li>Chroma Level: -3°+3</li> <li>AWB Mode : AWB A/AWB B/ATW</li> <li>Detail: Off/Low/High</li> <li>Flesh Tone Mode: Off/Low/High</li> <li>DNR: Off/Low/High</li> <li>DRS: Off/Low/High <ul> <li>Gamma Type: Normal/Cinema//Off</li> <li>Gamma Level: Low/Mid/High @Normal</li> </ul> </li> <li>Back Light Comp.: Off/Onj</li> </ul> | <ul> <li>[2/3]</li> <li>Saturation Phase</li> <li>Axis07</li> <li>Axis08</li> <li>Axis09</li> <li>Axis10</li> <li>Axis11</li> <li>Axis12</li> <li>[3/3]</li> </ul> |
| <ul> <li>Return</li> <li>Matrix</li> <li>Matrix Select : Normal/EBU/NTSC/USER</li> </ul>                                                                                                    | <ul> <li>» Saturation Phase</li> <li>» Axis13</li> <li>» Axis14</li> <li>» Axis15</li> <li>» Axis16</li> </ul>                                                     |

# System (HE50)

- Genlock
  - Horizontal Phase:-206~+49
  - Subcarrier Phase
    - Coarse: 0.45,90,135,180225,270,315
    - Fine: =127~+127
  - H Phase, SC Fine Step:1~10
- Output
  - Format: 1080/59.94i/720/59.94p/1080/29.97PsF/
  - Down CONV. Mode: Squeeze/SideCut/LetterBox
  - HDMI Color:
- Other (Next Page)
  - Other 1/2
  - Other 2/2

# Other (HE50)

- Other ½
  - Install Position: Desktop/Hanging
  - Preset Speed: 1~30
  - Preset Scope: Mode A/Mode B/Mode C
  - Digital Zoom: Enable/Disable
  - Speed With Zoom POS.
  - Focus Mode: Manual/Auto
    - Focus ADJ With PTZ.: Off/On
  - Return
- Other 2/2
  - Tally Enable: Enable/Disable
  - OSD Off With Tally: Off/On
  - OSD Status: Off/On
  - Wireless Control :Enable/Disable

### What is SCOPE?

### Setting the operations to be performed when a preset operation is executed

The operations which the remote camera is to performed when the preset operation is conducted can be set.

From the [SETUP] menu, select [PRESET] and display [SCOPE]. Then set the operations to be performed.

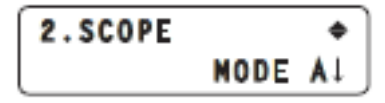

The operations that the camera performs when a preset operation is executed differ depending on the mode selected.

| Mode   | Operations performed                              |
|--------|---------------------------------------------------|
| MODE A | Pan, tilt, zoom, focus, iris, gain, white balance |
| MODE B | Pan, tilt, zoom, focus, iris                      |
| MODE C | Pan, tilt, zoom, focus                            |

#### Note

This function takes effect when the unit is connected to the AW-HE50. It does not work with any other models.